## Transparences pour Flight simulator X sous Gmax.

# Tutorial pour DXTBmp.

### 1.Créer une vitre transparente.

## 1.1Préparation de la texture :

Avec un logiciel de dessin (mspaint,photoshop,paintshop,gimp) on va créer une image de taille 128x128 (on peut faire 256x256, 512x512,etc)

On rempli l'image avec une couleur unie, du bleu ciel par exemple.

On enregistre cette image en « Vitre.bmp ».

La texture est prête pour être utilisée dans Gmax .

C'est avec cette texture que l'on va mapper l'objet.

Il faut paramétrer dans le « Material editor » comme suit, en ayant pris le soin de choisir un matériel du type « Flightsim X »

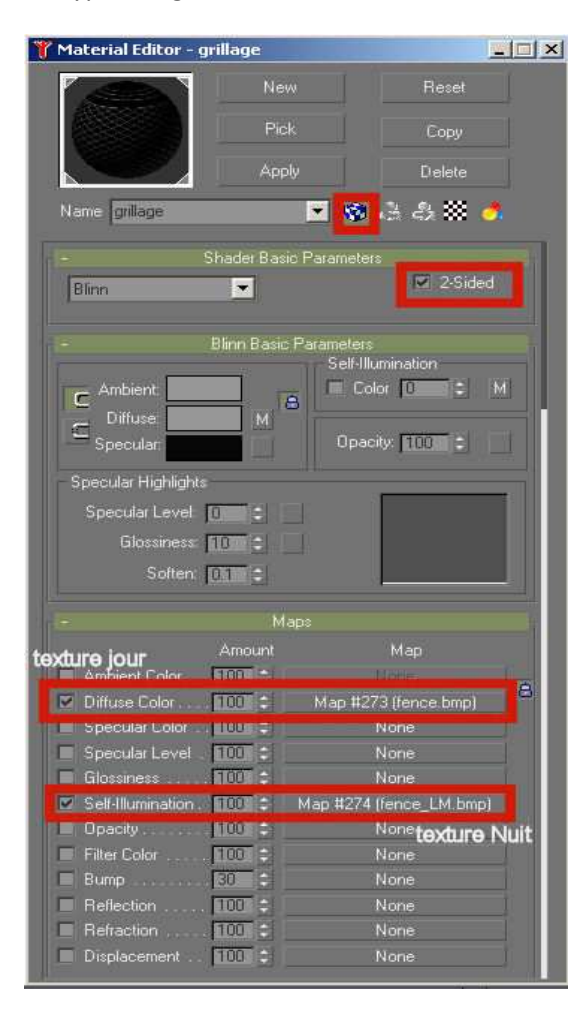

| 🎢 Material Editor - ç                                                             | prillage                      |                     |
|-----------------------------------------------------------------------------------|-------------------------------|---------------------|
|                                                                                   | New                           | Reset               |
|                                                                                   | Pick                          | Сору                |
|                                                                                   | Apply                         | Delete              |
| Name gnllage                                                                      | • 19                          | ð ið ið 🗱 👌         |
| Framebuffer Blend<br>Set Default O<br>Source Blend<br>SrcAlpha                    | Ipaque Set D                  | Default Transparent |
| Destination Blend:                                                                |                               |                     |
| Emissive Properties<br>Emissive Mode<br>Additive                                  | ð.                            |                     |
| Material Alpha Test                                                               | 0.0                           | <u>x. x. x. x</u> . |
| Alpha Test Mode:<br>Greater                                                       |                               |                     |
| Final Alpha Blend                                                                 | value at render time<br>255.0 | · · · ·             |
| Enhanced Paramet<br>Assume vertica<br>Zwrite Alpha<br>No Z Write<br>Volume shadow | iers<br>I normal              |                     |

Petit plus de notre ami FRO :

« J'ajouterai que, dans le menu "special functionnality", tu peux jouer sur les curseurs "Reflection scale" et "Specular map power" pour avoir des rendu de vitre plus ou moins réfléchissante (reflection) et/ou brillante (specular).

D'une manière générale:

- la Reflection gère le reflet d'une image (la reflection map souvent GlobalEnv\_AC\_Chrome.dds): de 0 à quasi miroir

- le Specular gère la brillance de la matière à l'aide d'une map et d'une couche alpha: la map donne la couleur de la brillance/lumière réfléchie, la couche alpha donne son intensité. Le curseur "Specular map power" va donner la largeur du pinceau de lumière réfléchie, 0 ->très large, max-> un point très fin

Sachant que tu peux combiner les deux via les paramètres de "special functionnality", cela donne une variété de combinaison très (trop?) riche... »

#### 1.2 Préparation de la couche Alpha.

Pour que la transparence soit opérationnel dans Flight simulator X ,il faut lui mettre une couche alpha.C'est elle qui va déterminer le niveau de transparence.

Le fichier vitre.bmp (24 bits) + transparence alpha (8 bits,256 niveaux de gris)

On va utiliser DXTBmp de Martin Wright <a href="http://www.fly.to/mwgfx/">http://www.fly.to/mwgfx/</a>

Une fois installé, on va dans « Prefs / Select editor », et choisir votre éditeur d'image.

On va chercher la texture que l'on a préparée auparavant.

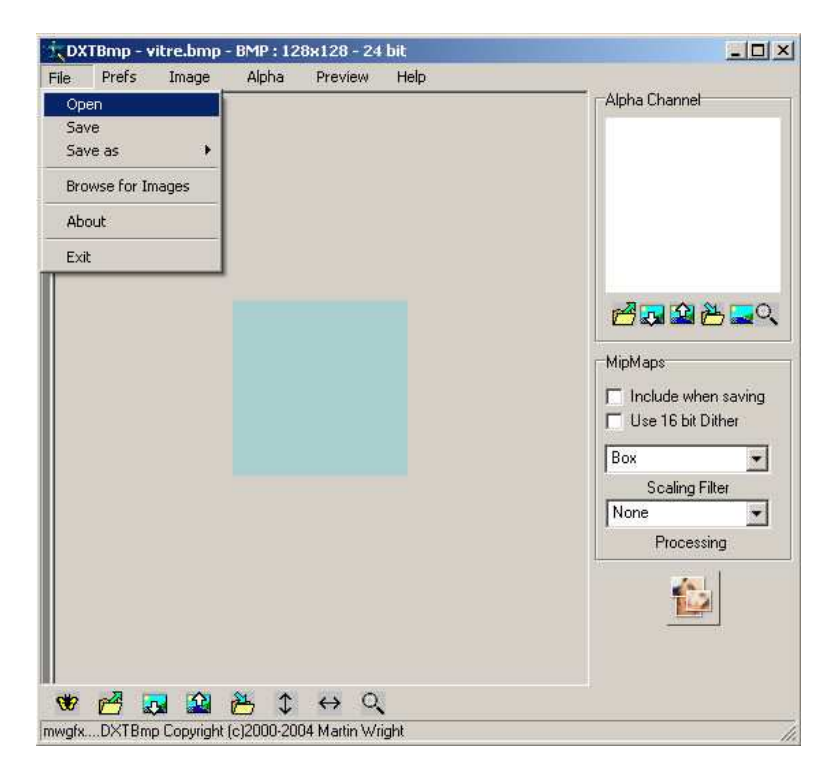

Puis on va créer la couche Alpha.

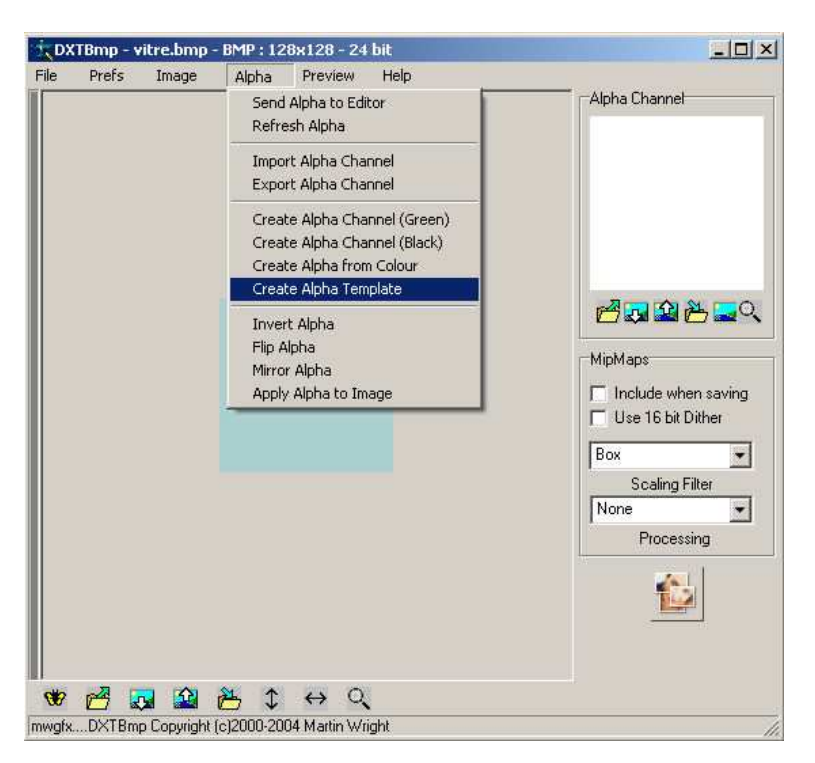

| Pref | ) - vitre.bmp - | BMP : 128x128 - 24 bit                                                                                                    |                                                            |
|------|-----------------|----------------------------------------------------------------------------------------------------|------------------------------------------------------------|
|      | s Image         | Alpha Preview Help                                                                                                    | - Alpha Channel                                            |
|      |                 | DXTBmp<br>This will replace the Alpha Channel currently<br>present. Any Black will be rendered as fully<br>Transparent. Are you sure you wish to contin<br>OK Annuler | MipMaps<br>Include when saving<br>Use 16 bit Dither<br>Box |
|      |                 |                                                                                                    | Scaling Filter None Processing                             |

On valide par OK ,pas de panique...

La couche alpha apparait dans la fenêtre en haut a droite( en gris clair)

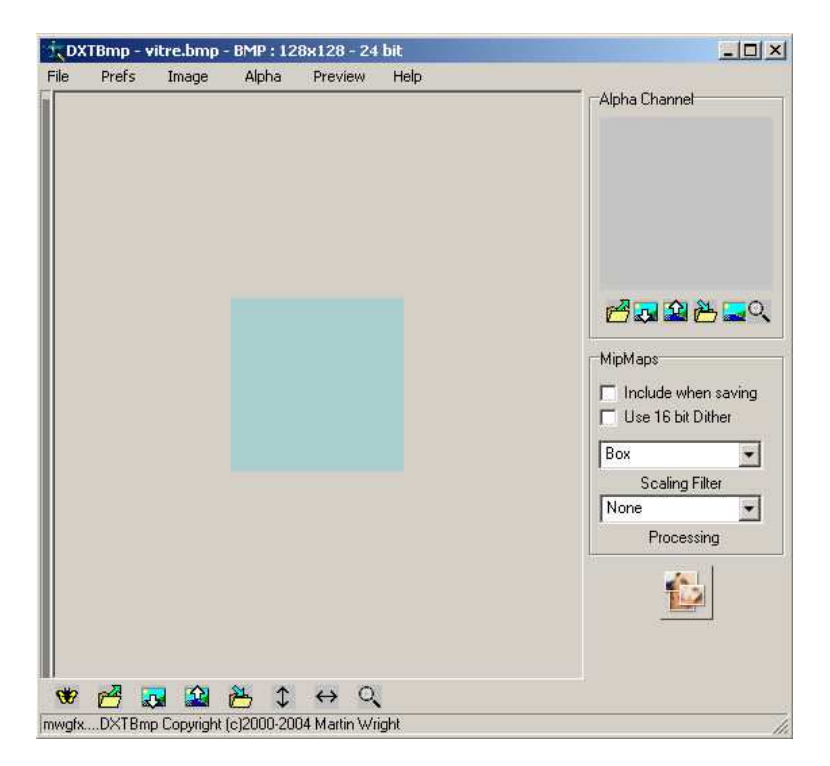

La nuance du blanc(opaque) vers le noir(transparent) va permettre de régler la transparence voulu de notre vitre.

Pour ceci, on va modifier la couleur de la couche Alpha, en l'envoyant vers notre éditeur d'image.

| e | Prefs | Image | Alpha        | Preview | Help |                                                        |
|---|-------|-------|--------------|---------|------|--------------------------------------------------------|
|   |       |       |              |         |      | Alpha Channel                                          |
|   |       |       |              |         |      | Send to Editor       MipMaps       Include when saving |
|   |       |       |              |         |      | Use 16 bit Dither Box Scaling Filter None              |
|   |       |       |              |         |      | Processing                                             |
| b | -22 D |       | <u>م</u> ل ۲ | 40      |      |                                                        |

Arrivée dans votre éditeur d'image, on modifie notre image(en générale elle est nommée « Trans.bmp »). Et enregistrer la modification dans l'éditeur d'image(pas enregistrer sous... ! ).

Puis on met à jour, les modifications sur la couche alpha et l'image dans DXTBmp.

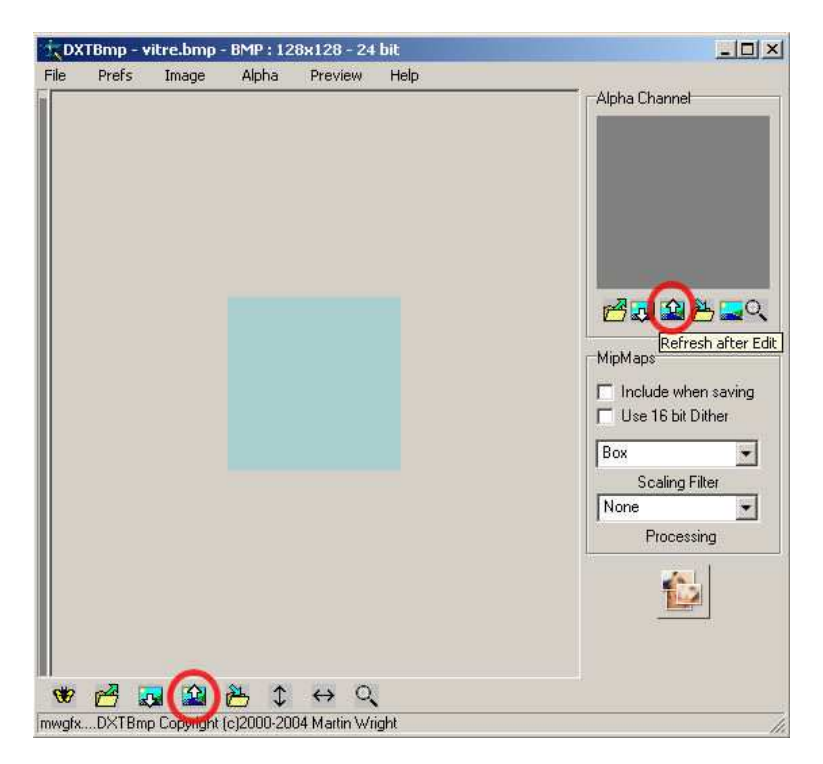

On peut sauver l'image avec la couche alpha, au cas ou vous voulez la modifier.

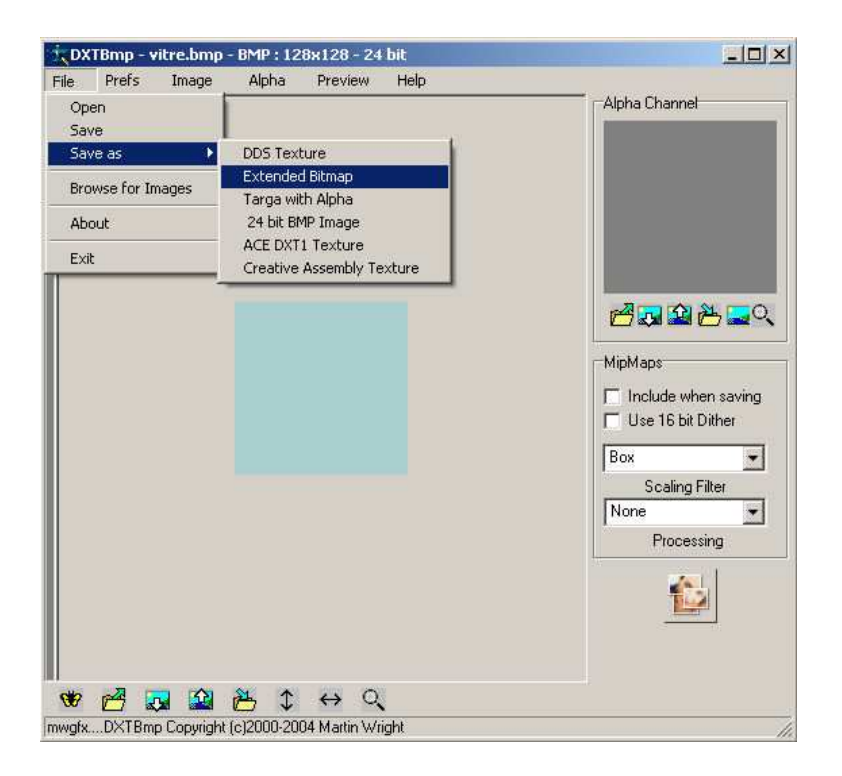

| A Second day to a second of the | Tuto DXT Bmp                                                        | <u>.</u> *     |
|---------------------------------|---------------------------------------------------------------------|----------------|
| vitre                           |                                                                     |                |
| vitre_32bits                    | a                                                                   |                |
| 7-2-4                           |                                                                     |                |
|                                 |                                                                     |                |
|                                 |                                                                     |                |
|                                 | Brandon - Social and                                                |                |
| Nom du fichier :                | vitre_32bits                                                        | Enregistrer    |
| Туре:                           | Extended 32 bit 888-8                                               | ▼ Annuler      |
|                                 | DXT1 (no alpha)                                                     |                |
|                                 | DXT3                                                                | Scaling Filter |
|                                 | DXT5                                                                | ine            |
|                                 | Extended 16 bit 555-1                                               | Processing     |
|                                 |                                                                     |                |
|                                 | Extended 16 bit 565                                                 | 100            |
|                                 | Extended 16 bit 565<br>Extended 32 bit 888-8<br>Extended 256 colour |                |
|                                 | Extended 16 bit 565<br>Extended 32 bit 888-8<br>Extended 256 colour |                |

| - Alpha Channel |
|-----------------|
|                 |

Pour que FSX puisse lire ce genre de

texture, il faut la convertir en .DDS

Et d'abord, on va retourner l'image et la couche alpha

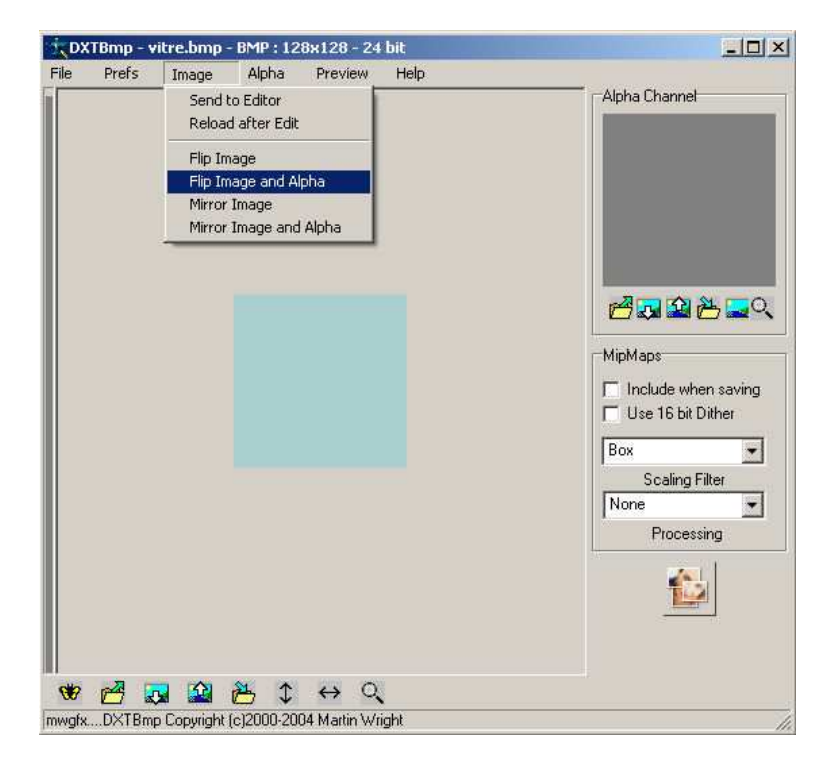

On vas sauvegarder.

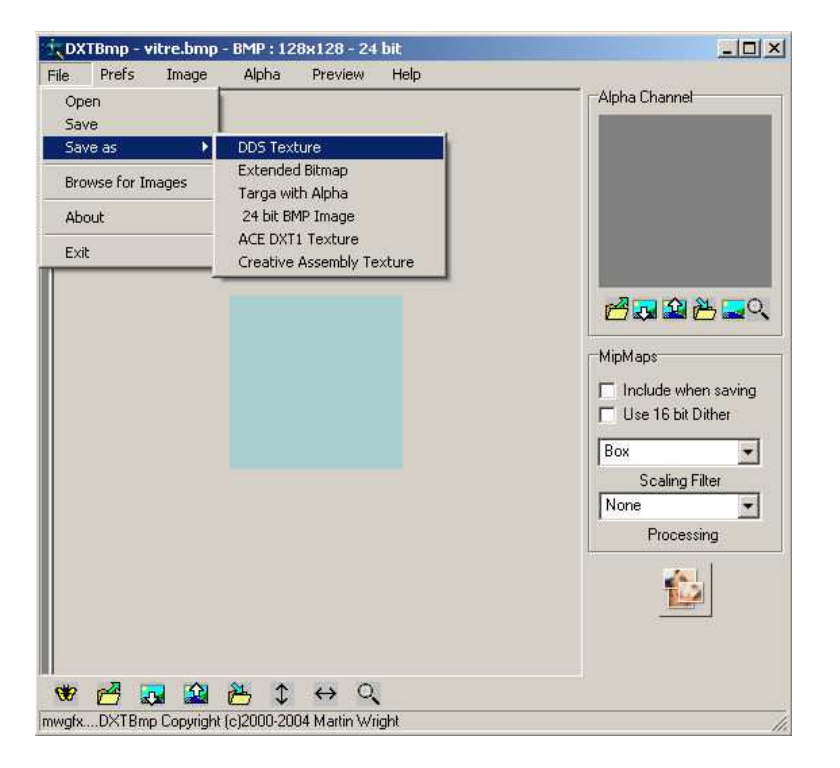

| 100000 000000                                                                                                    | Alpita Preview Help                                                                                                    |         | - Alaha Channal                                                   |
|----------------------------------------------------------------------------------------------------|----------------------------------------------------------------------------------------------------|---------|-------------------------------------------------------------------|
| xport as DDS Ima                                                                                                    | age                                                                                                    |         | ?                                                                 |
| Enregistrer dans :                                                                                                    | Tuto DXT Bmp                                                                                                    | 💌 🗧 🖻 🖆 | <u>}</u> ∎-                                                       |
| × vitre                                                                                                    |                                                                                                    |         |                                                                   |
|                                                                                                    |                                                                                                    |         |                                                                   |
|                                                                                                    |                                                                                                    |         |                                                                   |
|                                                                                                    |                                                                                                    |         |                                                                   |
|                                                                                                    |                                                                                                    |         |                                                                   |
|                                                                                                    |                                                                                                    |         |                                                                   |
| <ul> <li>It is a second second seco</li></ul> |                                                                                                    |         | 100                                                               |
| The second second second second second second second second second second second second second second second se                                                                                                    |                                                                                                    |         |                                                                   |
| Nom du tichiei .                                                                                                    | lvitre                                                                                                    |         | Enregistrer                                                       |
| Type :                                                                                                    | DDS DXT1                                                                                                    |         | Enregistrer     Annuler                                           |
| Type :                                                                                                    | DDS DXT1<br>DDS DXT1 (NoAlpha)                                                                                                    |         | Enregistrer     Annuler                                           |
| Type:                                                                                                    | DDS DXT1<br>DDS DXT1 (NoAlpha)<br>DDS DXT1 (NoAlpha)<br>DDS DXT1<br>DDS DXT3                                                                                                    |         | Enregistrer     Annuler     Scaling Filter                        |
| Type :                                                                                                    | DDS DXT1<br>DDS DXT1 (NoAlpha)<br>DDS DXT1<br>DDS DXT3<br>DDS DXT5                                                                                                    |         | Caling Filter                                                     |
| Type :                                                                                                    | DDS DXT1<br>DDS DXT1 (NoAlpha)<br>DDS DXT1<br>DDS DXT3<br>DDS DXT5<br>DDS 444-4 16 bit<br>DDS 544-4 16 bit<br>DDS 641-5 bit                                                                                                    |         | Enregistrer     Annuler     Scaling Filter     pne     Processing |
| Type :                                                                                                    | Vitre DDS DXT1 DDS DXT1 (NoAlpha) DDS DXT1 DDS DXT3 DDS DXT5 DDS 444-4 16 bit DDS 555-1 16 bit DDS 555 16 bit                                                                                                    |         | Enregistrer     Annuler     Scaling Filter     Drocessing         |
| туре :                                                                                                    | Vitre DDS DXT1 DDS DXT1 (NoAlpha) DDS DXT3 DDS DXT3 DDS DXT5 DDS 444-4 16 bit DDS 555-16 bit DDS 555 16 bit DDS 888-8 32 bit                                                                                                    |         | Enregistrer     Annuler     Scaling Filter     processing         |
| туре :                                                                                                    | Vitre DDS DXT1 DDS DXT1 DDS DXT1 DDS DXT3 DDS DXT5 DDS 444-4 16 bit DDS 555-1 16 bit DDS 565-16 bit DDS 888-8 32 bit DDS 888-8 42 bit DDS 888-8 40 bit DDS 888-8 40 bit DDS 888-8 40 bit DDS 888- |         | Enregistrer     Annuler     Scaling Filter     one     Processing |
| туре :                                                                                                    | Vitre DDS DXT1 DDS DXT1 (NoAlpha) DDS DXT3 DDS DXT3 DDS DXT5 DDS 444.4 16 bit DDS 555-116 bit DDS 555-16 bit DDS 688-8 32 bit DDS 888-24 bit DDS 555 15 bit                                                                                                    |         | Enregistrer     Annuler     Scaling Filter     one     Processing |
| Type :                                                                                                    | Vitre DDS DXT1 DDS DXT1 (NoAlpha) DDS DXT3 DDS DXT3 DDS DXT5 DDS 444-4 16 bit DDS 555 16 bit DDS 555 16 bit DDS 888-8 32 bit DDS 888-8 32 bit DDS 555 15 bit                                                                                                    |         | Enregistrer     Annuler     Scaling Filter     nre     Processing |

On choisi le bon format .DDS (DXT1) ou on peut choisir .DDS(DXT3).

On placera cette texture dans le dossier Addon scenery / ma scène / texture .

#### 2. Allez, on se fait un p'tit grillage vite fait ?

J'ai fait vite fait une barrière (en 256x256, .bmp 24 bits), mais on peut faire ce que l'on veut, l'important c'est d'avoir un fond blanc. C'est plus rapide.

NB : C'est cette image que je vais utiliser pour faire le texturage dans Gmax.

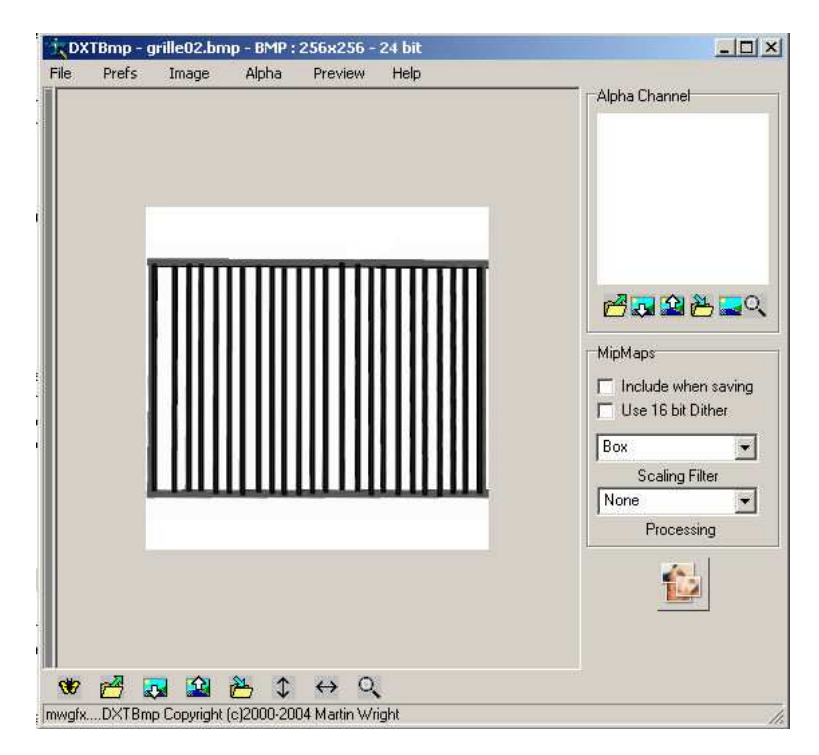

On créer la fameuse couche alpha...

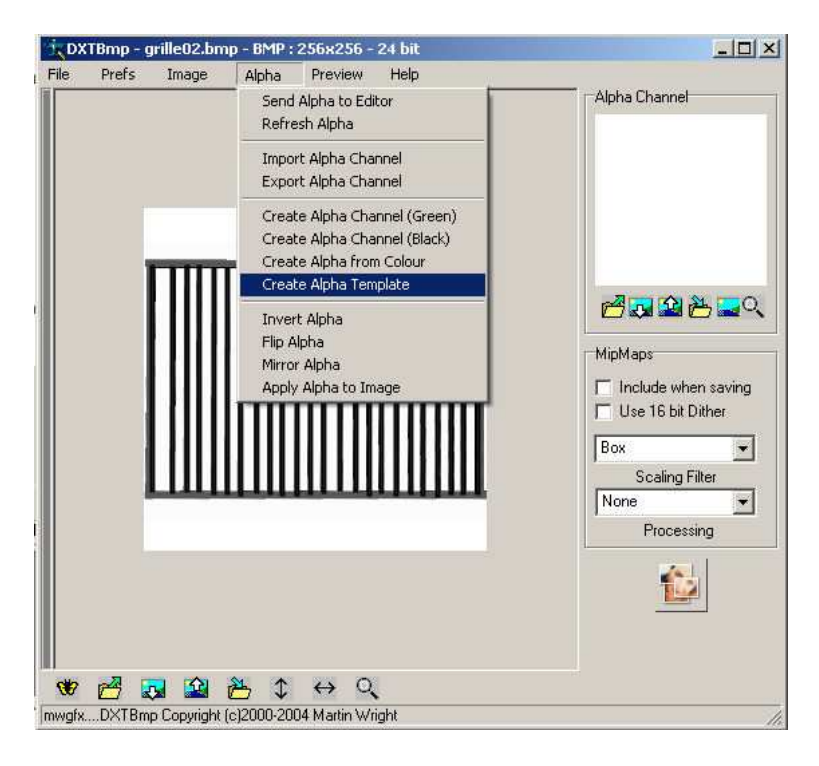

Comme on le vois, c'est la même image, alors on va inverser les couleurs de la couche alpha(d'où l'utilité du fond blanc !)

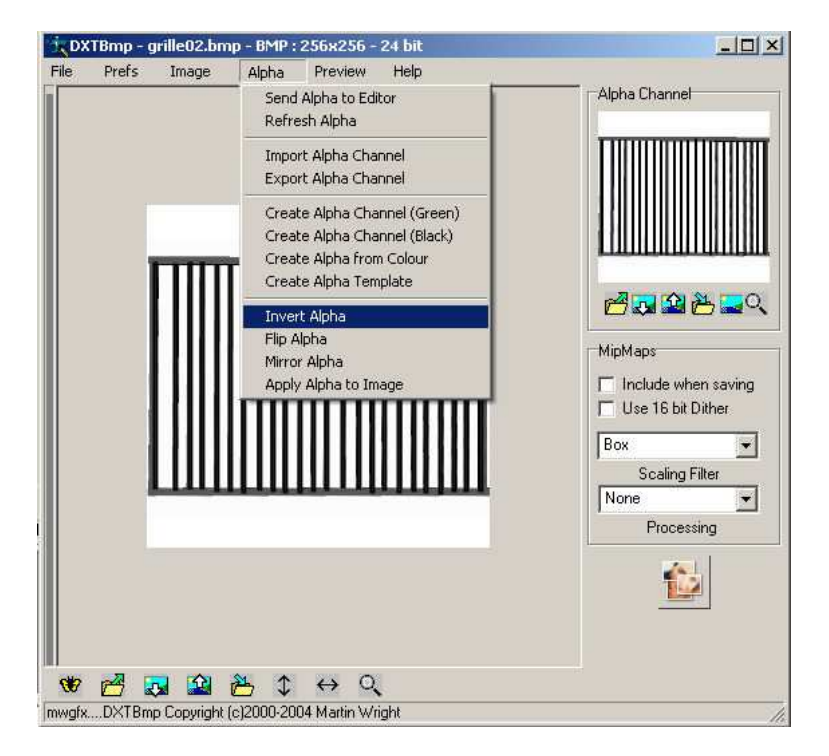

On se retrouve avec un fond noir donc complètement transparent !

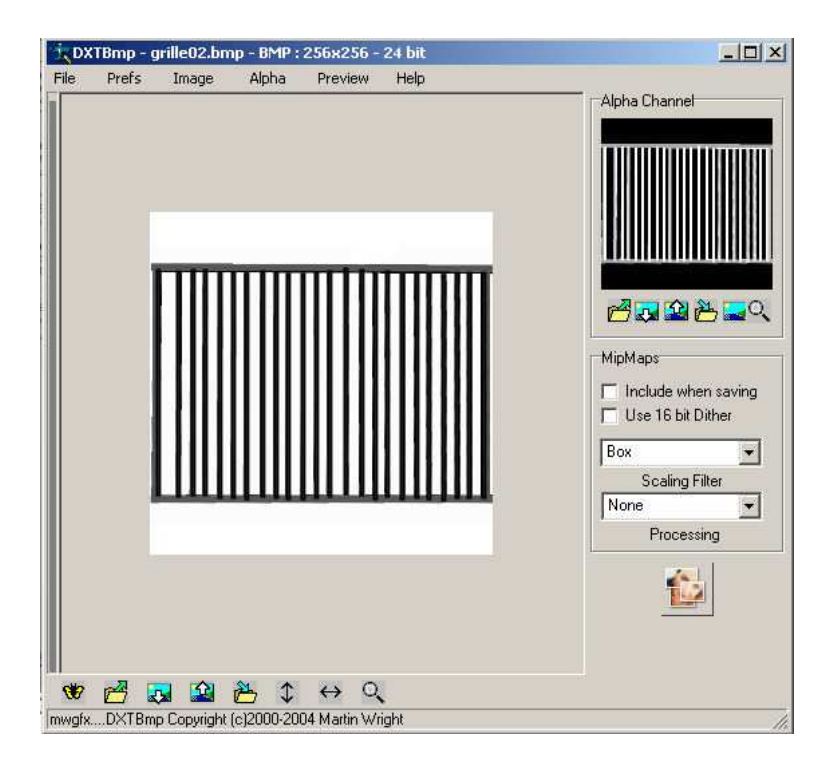

| • | Prefs      | Image                                                                                                    | Alpha       | Preview      | Help    |                     |
|---|------------|----------------------------------------------------------------------------------------------------|-------------|--------------|---------|---------------------|
|   |            |                                                                                                    |             | DXT1         |         | Alpha Channel       |
|   |            |                                                                                                    |             | DXT3         |         |                     |
|   |            |                                                                                                    |             | DXT5         |         |                     |
|   |            |                                                                                                    |             | 555-1        |         |                     |
|   |            |                                                                                                    |             | 565          |         |                     |
|   |            |                                                                                                    |             | 888-8        |         |                     |
|   | 1          |                                                                                                    |             | Transp       | arency  |                     |
|   |            |                                                                                                    |             | 11111        | TTTT    |                     |
|   |            |                                                                                                    |             |              |         |                     |
|   |            |                                                                                                    |             |              |         | L. MinMana          |
|   |            |                                                                                                    |             |              |         | mpmaps              |
|   |            |                                                                                                    |             |              |         | Include when saving |
|   |            |                                                                                                    |             |              |         | Use 16 bit Dither   |
|   | 1          |                                                                                                    |             |              | 1111111 | Box                 |
|   |            |                                                                                                    |             |              |         | Scaling Filter      |
|   |            | and the second second second second second second second second second second second second second second second |             |              |         | None                |
|   |            |                                                                                                    |             |              |         | Processing          |
|   |            |                                                                                                    |             |              |         |                     |
|   |            |                                                                                                    |             |              |         | 100                 |
|   |            |                                                                                                    |             |              |         |                     |
|   |            |                                                                                                    |             |              |         |                     |
|   |            |                                                                                                    |             |              |         |                     |
|   | 2555 D. 24 | TOTAL CONCERNMENT                                                                                                | STATE STATE | DOMEST SPACE |         |                     |

Et voilà l'aperçu de la barrière.

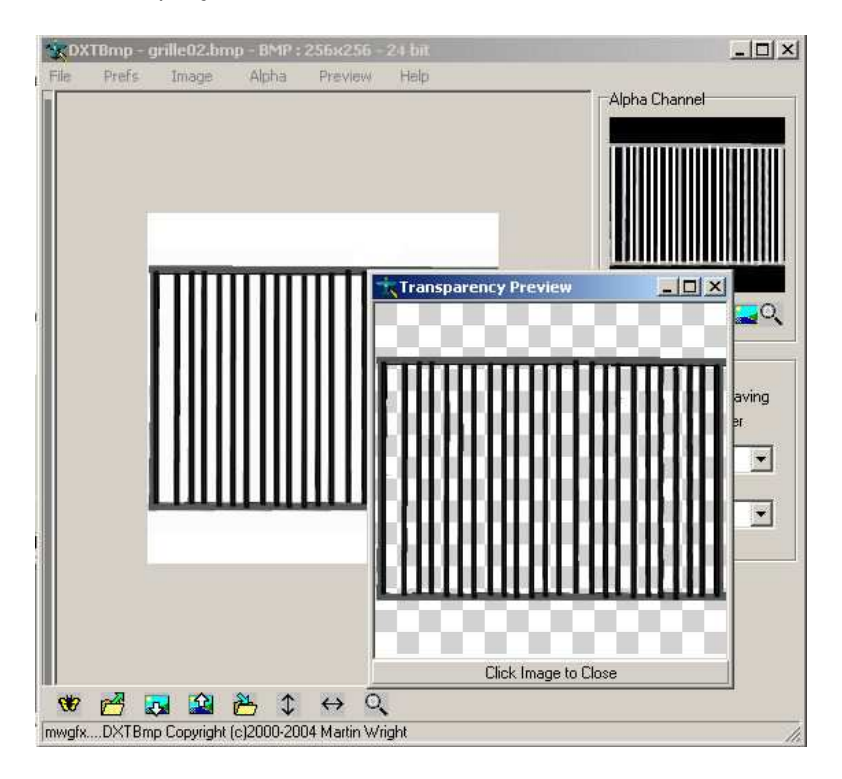

Si tu veux une barrière rouge ou verte, alors fait un « send to editor » de ta texture de base.

Dans l'éditeur de dessin, tu colorie les barreaux, tu enregistre, puis dans DXTBMp tu mets a jour la texture et la couche alpha « refresh after edit ».

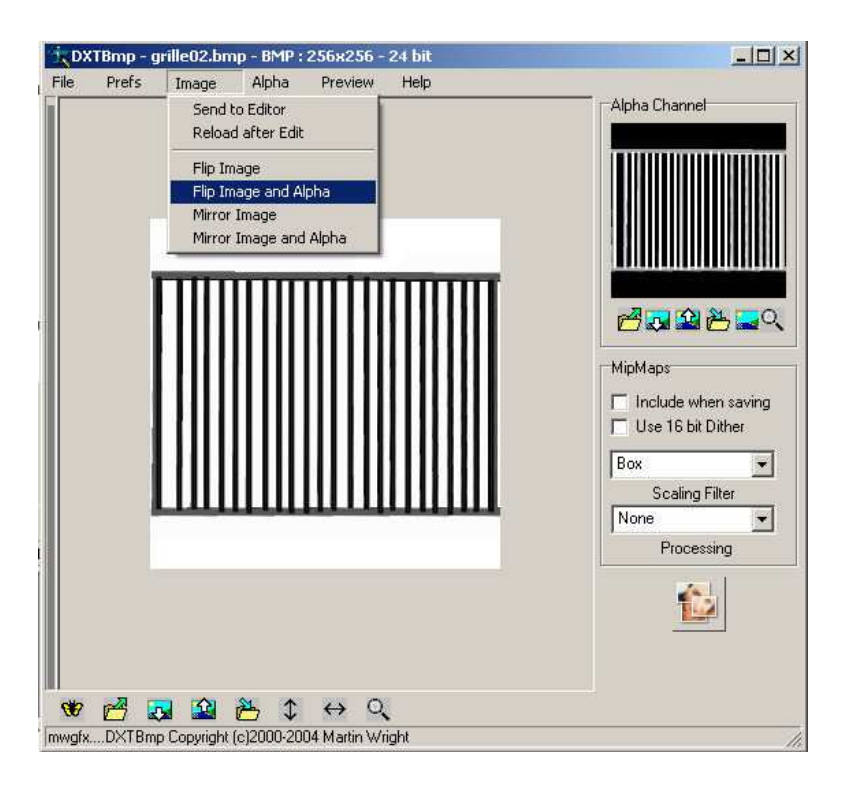

On sauvegarde au format de FSX.

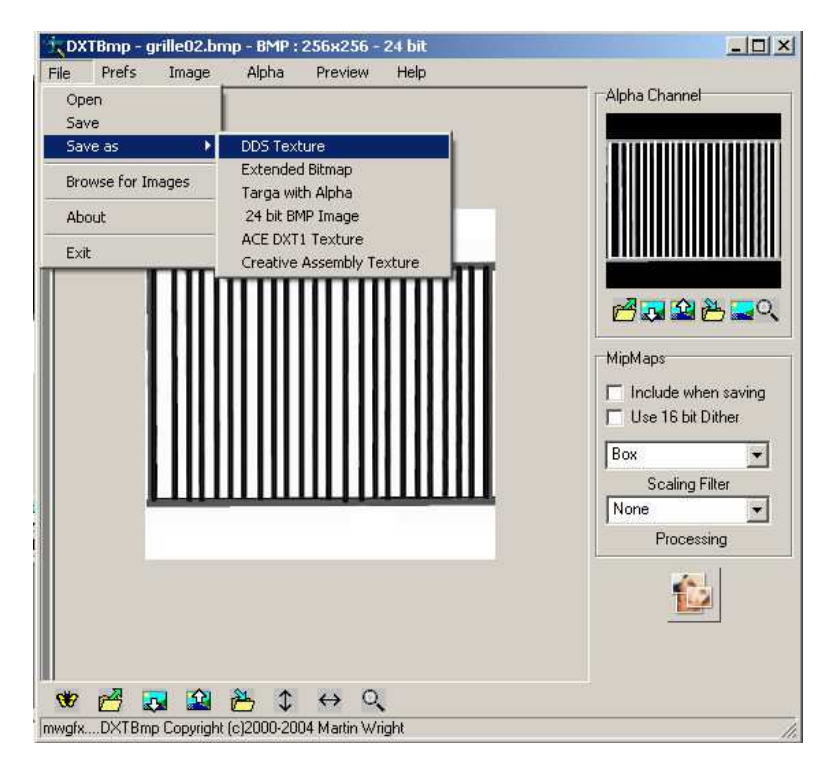

| Francista dans                                                                                                    | Tuto DVT Pmp     |                             |
|----------------------------------------------------------------------------------------------------|------------------|-----------------------------|
| Enregistrer dans :                                                                                                    |                  | •                           |
| 🖈 vitre                                                                                                    |                  |                             |
|                                                                                                    |                  |                             |
|                                                                                                    |                  |                             |
|                                                                                                    |                  |                             |
|                                                                                                    |                  |                             |
|                                                                                                    |                  |                             |
|                                                                                                    |                  |                             |
|                                                                                                    |                  |                             |
| Nom du fichier :                                                                                                    | arille02         | Enregistrer                 |
|                                                                                                    | 12/0227          |                             |
| Type :                                                                                                    | DDS DXT3         | <ul> <li>Annuler</li> </ul> |
| Construction of the second second sec | DDS DXT1         |                             |
| 1111                                                                                                    | DDS DXT3         |                             |
|                                                                                                    | DDS DX15         | Scaling Filter              |
|                                                                                                    | DDS 555-1 16 bit | pne                         |
|                                                                                                    | DDS 565 16 bit   | Processing                  |
|                                                                                                    | DDS 888-8 32 bit |                             |
|                                                                                                    | DDS 888 24 bit   | 14                          |
|                                                                                                    | DDS 555 15 bit   |                             |
|                                                                                                    | DDS 256 colour   |                             |
|                                                                                                    |                  |                             |

Visitez la GMAX'AC pour apprendre à maitriser le logiciel 3D.

Réalisé par Manolo.

Copyright octobre 2009